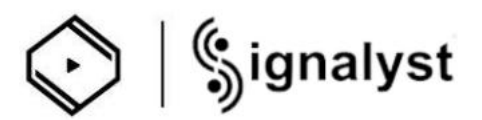

# How to use HQPlayer NAA for Z1 Plus

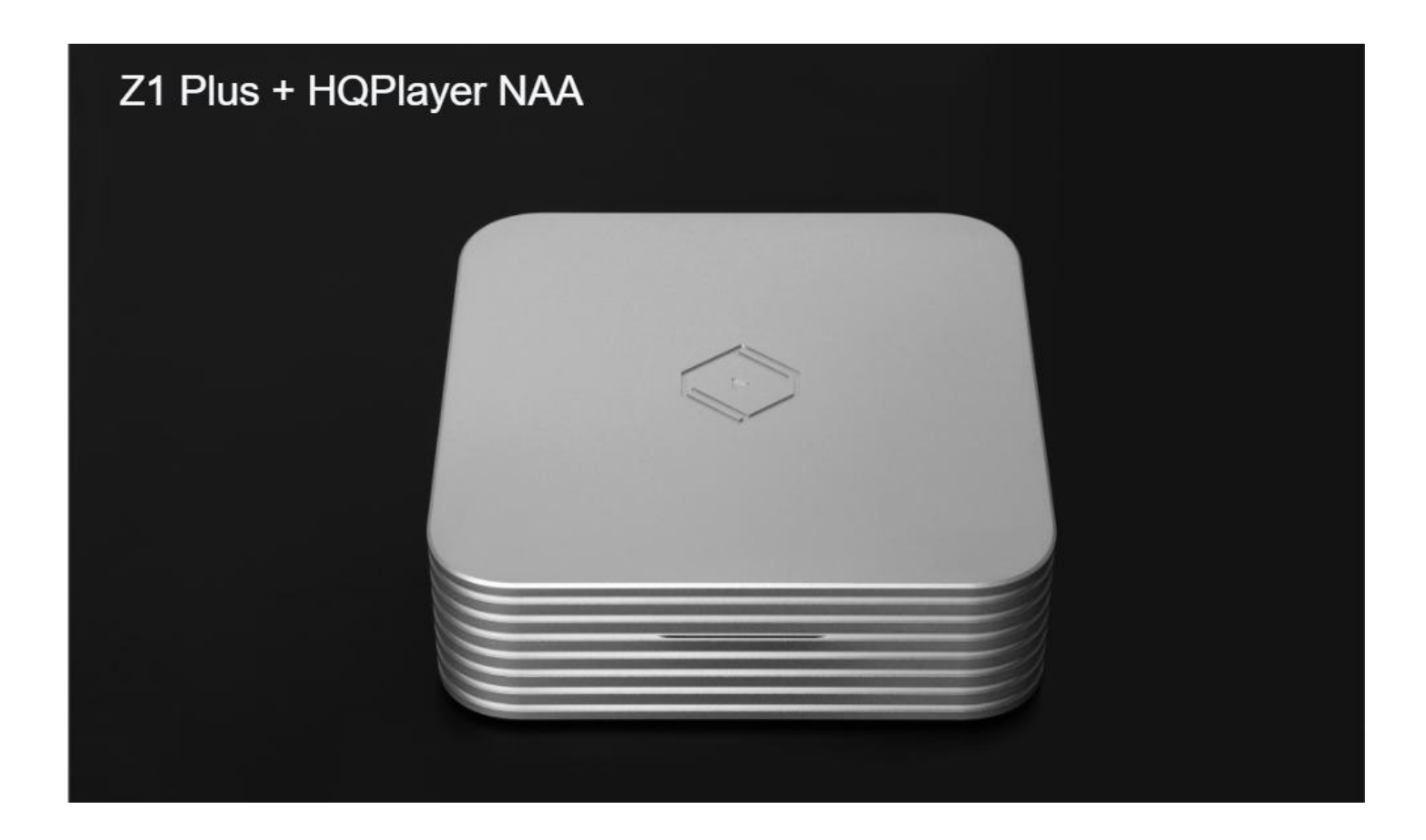

Before using HQ Player NAA

- 1.Please make sure that your computer has HQ Player 5 Desktop installed
- 2. Ensure that your mobile device has the latest version of the VitOS Manager application installed
- 3.And your computer, mobile device, and Z1 Plus need to be connected to the same network.
- 4. Make sure your Z1 Plus is connected to an USB DAC.

1.1 Power on the Z1 Plus and use the vitos manager app on your mobile device to discover the Z1 Plus. Below is a screenshot of vitos manager discovery Z1 Plus page.

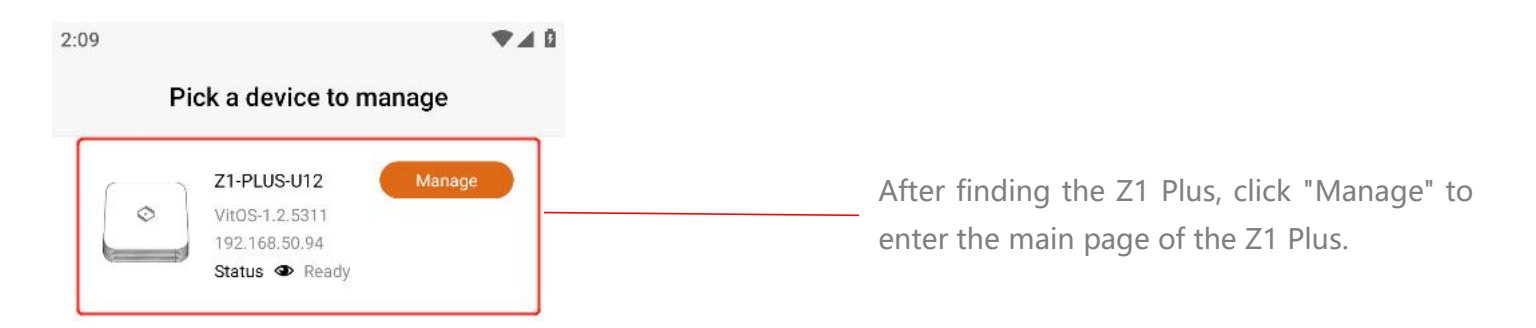

| English | - K.,   |
|---------|---------|
|         |         |
|         | English |

#### 1.2

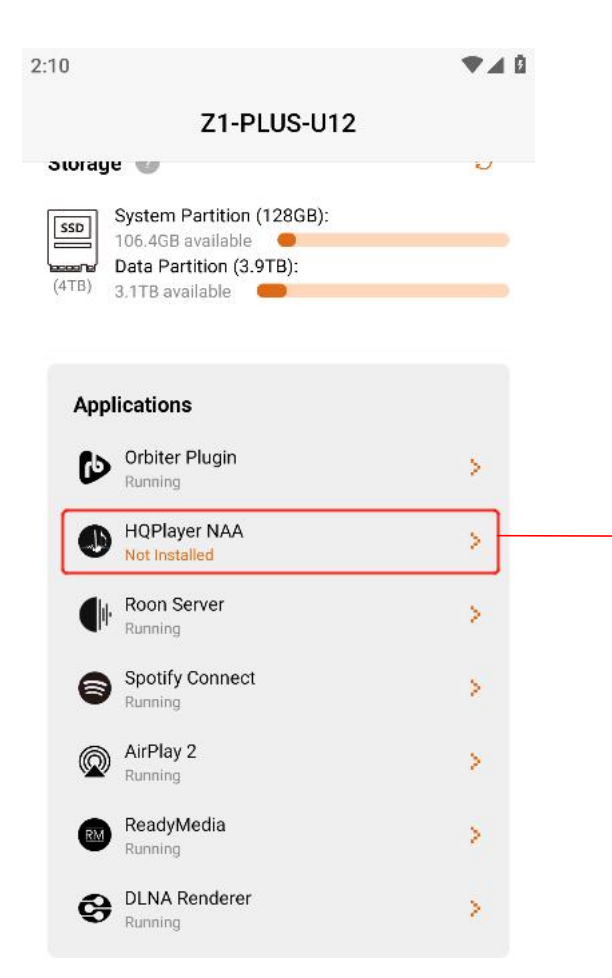

In the Applications section of the home page, check the status of the HQPlayer NAA. If the status is "Not Installed", you need to install HQPlayer NAA for this Z1 Plus. Click ">" to enter the HQPlayer NAA page.

| 2:10                                                                                                    |                                                                                                    | ▼⊿ 0 |                                                             |
|----------------------------------------------------------------------------------------------------|----------------------------------------------------------------------------------------------------|------|-------------------------------------------------------------|
| ÷                                                                                                    | HQPlayer NAA                                                                                                    |      |                                                             |
| HQPlayer<br>makes it p<br>to act as a<br>HQPlayer,<br>music ser<br>data proc.<br>HQPlayer<br>asynchror<br>the NAA in<br>asynchror<br>good isola<br>and audio | Status: Not Installed<br>Install<br>NAA (Network Audio Adaptor)<br>possible for a VitOS device<br>a network adaptor for a<br>which is running on a PC or a<br>wer. With this scenario, music<br>passing is performed by the<br>and the processed data is then<br>nously streamed over network to<br>therfacing to the DAC. With this<br>pous audio data transfer provides<br>tion between audio processing<br>playback.<br>[Learn More] |      | Click "Install" to install HQPlayer NAA to this Z1<br>Plus. |

1.4 wait for the installation to complete, and the status of HQPlayer NAA will be displayed as "Running ", indicating that HQPlayer NAA has been started and running. The screenshot below shows the HQPlayer NAA page and home page.

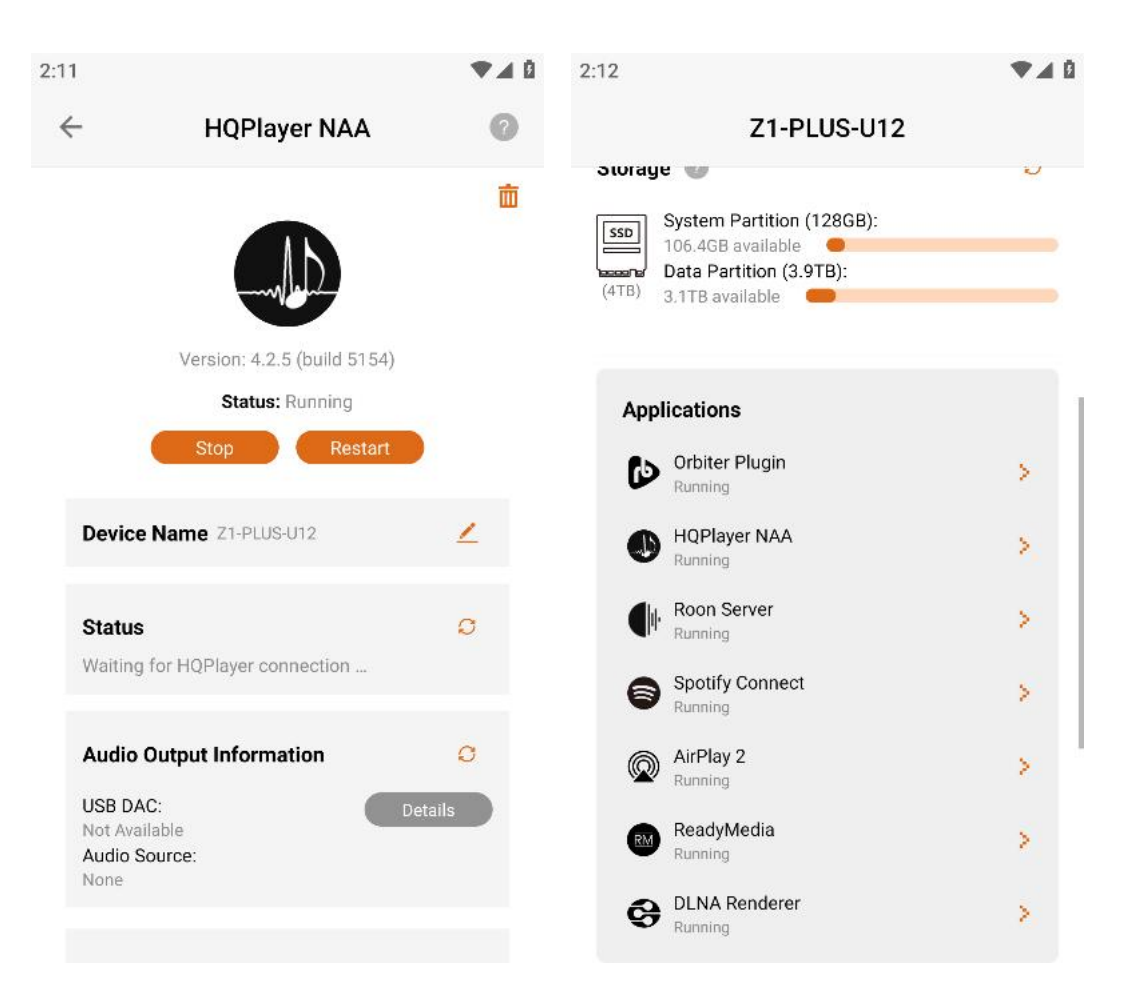

1.5 in order for HQPlayer 5 Desktop on the computer to find the HQPlayer NAA of Z1 Plus, please make sure that Z1 Plus is not playing music in other apps. If the color of the "Stop play" Button on the HQPlayer NAA page is orange, it means that Z1 Plus is playing music in other apps, then you need to click the "Stop playing" Button. The color of the "Stop playing" Button is gray to indicate that the music has been stopped.

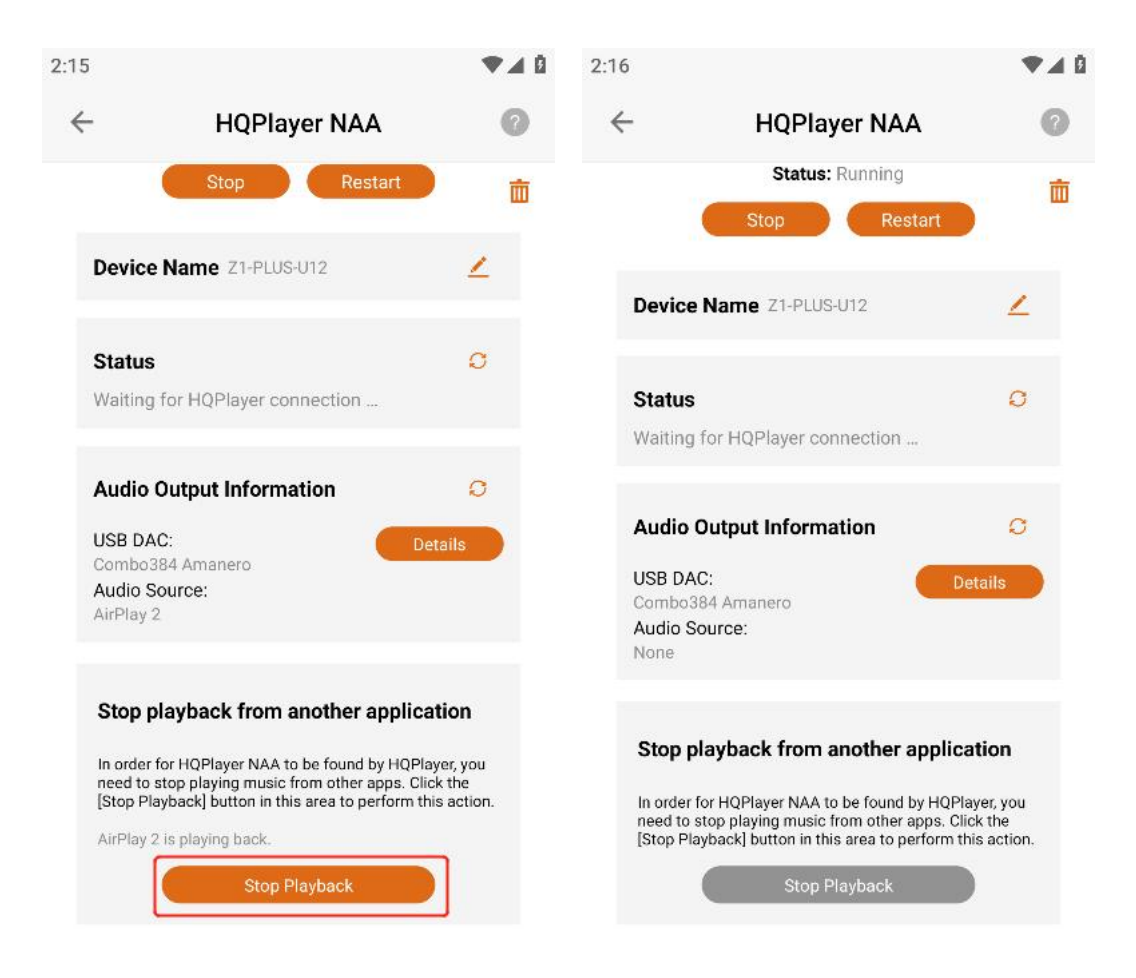

Step 2: Use the computer's HQPlayer 5 Desktop application to control Z1 Plus to play music

2.1 HQPlayer 5 Desktop application download link: <u>Https://www.signalyst.com/consumer.html</u> Select the version corresponding to your computer to download

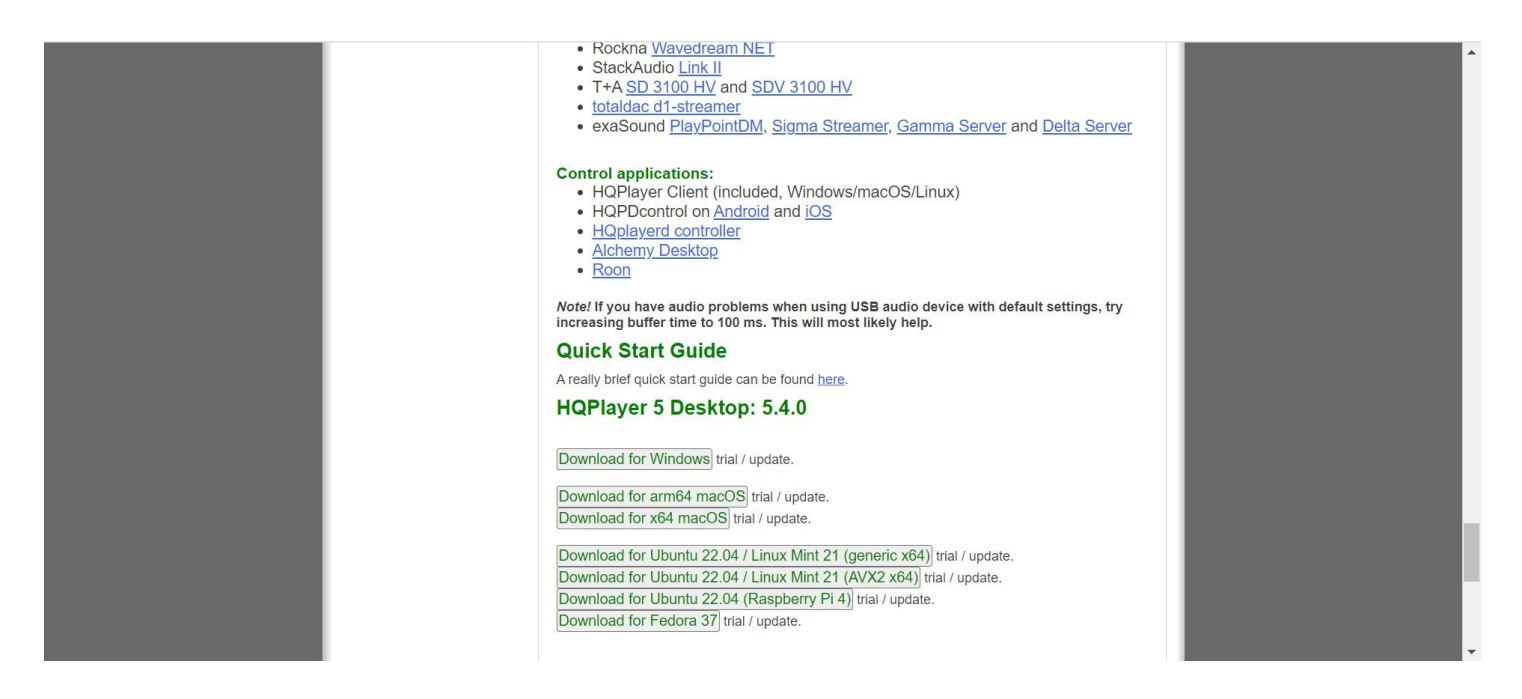

## 2.2 Open the HQPlayer 5 Desktop application on the computer

| Signalyst HQPlayer Deskt<br><u>File Matrix Tools H</u> elp | top - registered: EVALUATIO                       | DN                                           |                                      |      | - a x                                                                |
|------------------------------------------------------------|---------------------------------------------------|----------------------------------------------|--------------------------------------|------|----------------------------------------------------------------------|
| B                                                          | Track: 00 / 00<br>Artist:<br>Performer:<br>Album: |                                              | <b>Time:</b> 00:00<br>song:<br>0/0/0 |      | Time     Remain     Total remain     20 kHz filter     Adaptive gain |
| C:\Users\zyx162022\Deskto                                  | op\测试文件                                           |                                              |                                      |      | S - Browse                                                           |
| # Length                                                   | Artist                                            | Album                                        |                                      | Song |                                                                      |
|                                                            |                                                   |                                              |                                      |      |                                                                      |
| # NAA output clNetEngine::                                 | Connect(): initialize: clALSA                     | Engine::Initialize(): snd_pcm_open(): No suc | h device                             |      |                                                                      |

2.3 Select "File" In the upper left corner, and then click "Settings..." To open the "Settings" Page

| Signalyst HQPlayer Desi                                                        | ktop - registered: EVALUATION                                                |                                      | - 0 ×                                                                                    |
|--------------------------------------------------------------------------------|------------------------------------------------------------------------------|--------------------------------------|------------------------------------------------------------------------------------------|
| File Matrix Tools He                                                           |                                                                              |                                      |                                                                                          |
| Library                                                                        | 🖬 🖛 🍽 🗹 Inv 1 Rpt Rnd 🎍 📷 🔜 🥪                                                |                                      |                                                                                          |
| Export settings<br>Import settings<br>Export library<br>Import library<br>Egit | Track: 00 / 00<br>Artist:<br>Performer:<br>Album:                            | <b>Time:</b> 00:00<br>Song:<br>0/0/0 | Time     Remain     Total remain     20 kHz filter     Adaptive gain     -3.0 dBFS     * |
| C:\Users\zyx162022\Desk                                                        | ktop\期试文件                                                                    |                                      | Srowse                                                                                   |
| # Length                                                                       | Artist Album                                                                 | Song                                 |                                                                                          |
|                                                                                |                                                                              |                                      |                                                                                          |
| # NAA output clNetEngine                                                       | e::Connect(): initialize: cIALSAEngine::Initialize(): snd_pcm_open(): No sur | ch device                            |                                                                                          |

2.4 On the "Settings" page, find the "Backend" option in the "Outputs" interface and select "NetworkAudioAdapter".

| The state of the state of the s | lbum                                                  |                                              |                | Artist:               |             | O Remain                         | -        |
|----------------------------------------------------------------------------------------------------|-------------------------------------------------------|----------------------------------------------|----------------|-----------------------|-------------|----------------------------------|----------|
| B) M                                                                                                    | lode: [source]                                        | Settings                                     |                | Composition           | ×           | <ul> <li>Total remain</li> </ul> | -1       |
| Filte<br>Shap<br>Limi                                                                                                    | Filter: none<br>Shaper: none<br>Limited / Apod: 0 / 0 | Inputs Outputs PCM<br>Output device settings | SDM Advanced   |                       |             | 20 kHz filter                    | -3.0 dBF |
| nt source URI                                                                                                    |                                                       | ASIO<br>NetworkAudioAdapter                  |                |                       |             |                                  | * Bro    |
| ngth A                                                                                                    | Artist                                                | NetworkAudioAdapter IPve<br>Null output      |                |                       |             |                                  |          |
|                                                                                                    |                                                       | Channels                                     | Channel offset | SDM pack              | Buffer time |                                  |          |
|                                                                                                    |                                                       | 2                                            | 0              | t) none 💌             | Default *   |                                  |          |
|                                                                                                    |                                                       |                                              | 2wire          | 48k DSD               | Short buf   |                                  |          |
|                                                                                                    |                                                       | Default mode                                 |                | Quick pause           |             |                                  |          |
|                                                                                                    |                                                       | [source]                                     |                | - 🔲 Adaptive rate     |             |                                  |          |
|                                                                                                    |                                                       | Vol Min                                      | Vol Max        | PCM gain compensation |             |                                  |          |
|                                                                                                    |                                                       | -60.0dB                                      | 0.0dB          | \$ 0.00               |             |                                  |          |
|                                                                                                    |                                                       |                                              |                |                       | OK Cancel   |                                  |          |

2.5 After selecting "Networkaudioadapter" In the "Backend" Option, the "Device" Option will automatically find out the Z1 Plus device that can be connected. After selecting the Z1 Plus device, click "Ok" To set it to take effect.

|                           | Track: 00 / 00<br>Artist:<br>Album: |                                        |                | Time: 00:00<br>Artist:<br>Composer: |             | _ | Time     Remain |
|---------------------------|-------------------------------------|----------------------------------------|----------------|-------------------------------------|-------------|---|-----------------|
| 13 >                      | Mode: [source]<br>Filter: none      | Settings     Inputs Outputs PCM        | SDM Advanced   |                                     |             | × | O Total remain  |
|                           | Limited / Apod: 0 / 0               | Output device settings                 |                |                                     |             |   | Adaptive gain   |
| )<br>:\Users\zyx162022\De | sktop\测试文件                          | Backend<br>NetworkAudioAdapter         |                |                                     | *           |   | 🕲 👻 Brow        |
| # Length                  | Artist                              | Device<br>Z1-Plus-Zhang: E50: USB Audi | io             |                                     |             |   |                 |
|                           |                                     | Channels                               | Channel offset | SDM pack                            | Buffer time |   |                 |
|                           |                                     | 2 *                                    | 0 2wire        | 😭 none 🔹                            | Short buf   |   |                 |
|                           |                                     | Default mode                           |                | Quick pause                         |             |   |                 |
|                           |                                     | [source]                               |                | Adaptive rate                       |             |   |                 |
|                           |                                     | -60.0dB                                | 0.0dB          | O.00                                |             |   |                 |
|                           |                                     |                                        |                |                                     | OK Cancel   |   |                 |
|                           |                                     |                                        |                |                                     |             |   |                 |

2.6 Click the "Browse..." Button to open the selected music content folder.

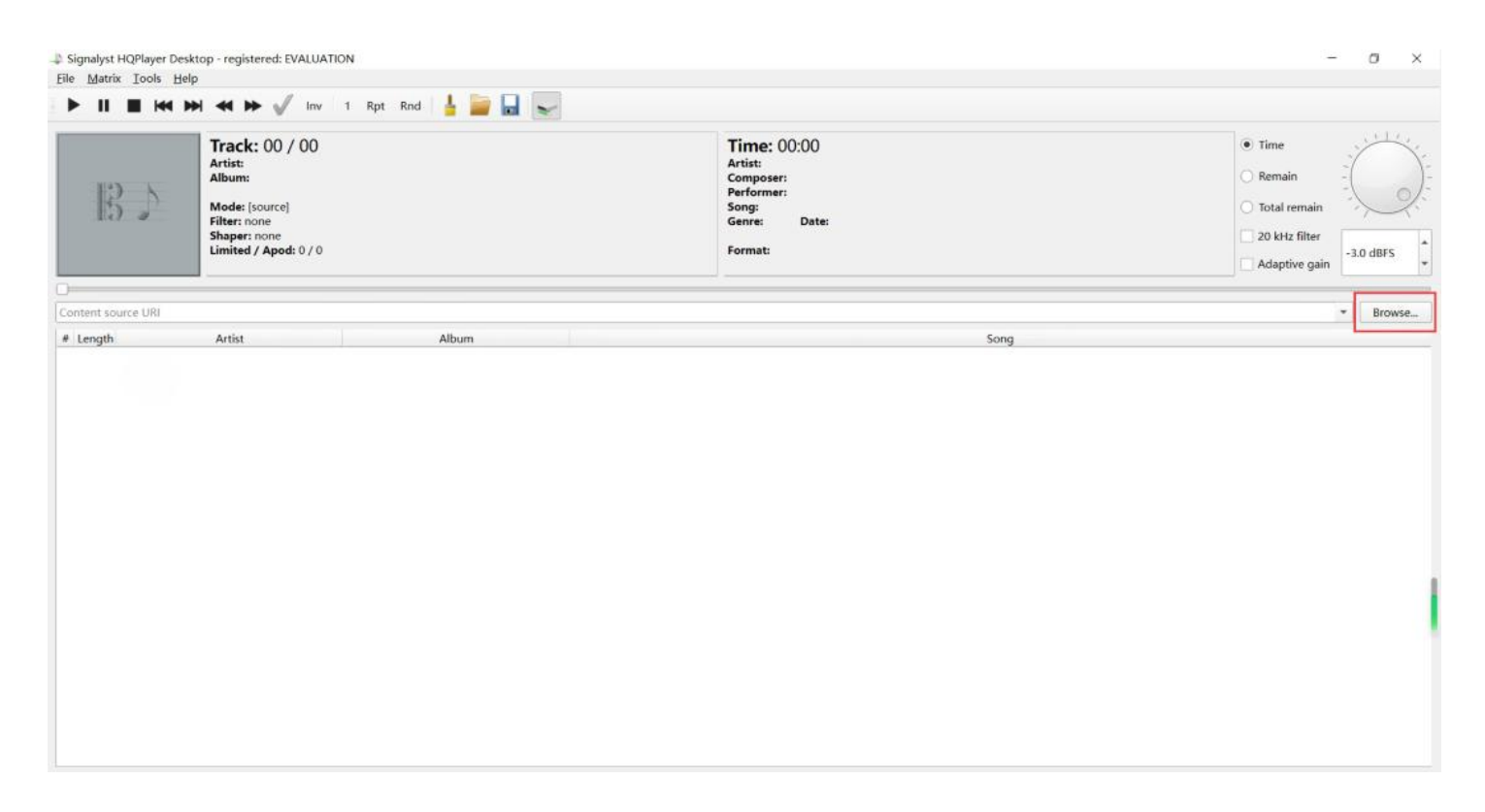

2.7 Select the folder where you save the music, and then click the "Select folder" Button.

| Signalyst HQPlayer Desktop                | - registered: EVALUATION | 4                           |            | -              | - 0 ×             |
|-------------------------------------------|--------------------------|-----------------------------|------------|----------------|-------------------|
| Select source content folder              |                          |                             | ×          |                |                   |
| $\leftarrow \rightarrow \vee \uparrow = $ | windows > Music          | ✓ C Q Search Mu             | ISIC       |                |                   |
| Organize • New folder                     |                          |                             | ≣• 0       | Time           | · · · · · · · · · |
| Download                                  | Name                     | # Title                     | Contributi | O Remain       | -()-              |
| > 🔚 KuGou                                 |                          | No items match your search. |            | 🔿 Total remain | · pl:             |
| > 📜 LeiDian                               |                          |                             |            | 20 kHz filter  | *                 |
| 🧮 Music                                   |                          |                             |            | Adaptive gain  | -60.0 dBFS        |
| > 📒 Program File:                         |                          |                             |            |                |                   |
| > 🦰 Program File:                         |                          |                             |            | 718            | Browse            |
| > 📁 PSMDownloa                            |                          |                             | -          | So             | ng                |
| > 📒 QMDownloa                             |                          |                             |            |                |                   |
| > 🦰 aancmar do                            |                          |                             |            |                |                   |
| Folder:                                   |                          |                             |            |                |                   |
|                                           |                          | Select Folder               | Cancel     |                |                   |

### 2.8 After importing the music file, select the music to start playing.

| Sig<br>Eile | nalyst H<br><u>M</u> atrix | HQPlayer Desktop - registered: EVALU<br>Iools Help                                                                  | JATION             |                  |                                                                                                    | - 0 >                                                                              |
|-------------|----------------------------|----------------------------------------------------------------------------------------------------|--------------------|------------------|----------------------------------------------------------------------------------------------------|------------------------------------------------------------------------------------|
| ►           | н                          | ■ H4 H4 + → √ In                                                                                                    | v 1 Rpt Rnd 🛓 🥁 属  | e.               |                                                                                                    |                                                                                    |
| X           |                            | Track: 43 / 12<br>Artist:<br>Album: 云烟成海<br>Mode: [source]<br>Filter: none<br>Shaper: none<br>Limited / Apod: 0 / 1 | 0                  |                  | Time: 0:04<br>Artist: 两乐的强<br>Composer:<br>Performer:<br>Song: 元相起周<br>Genre: Date:<br>Format: 44.1k / 16 / 2 → 44.1k / 32 / 2 | Time     Remain     Total remain     20 kHz filter     Adaptive gain     -3.0 dBFS |
| C:\U        | sers\zyx                   | 162022\Desktop\源远文件                                                                                                 |                    |                  |                                                                                                    | 🕲 🍷 Browse.                                                                        |
|             | # Len                      | gth Artist                                                                                                    | Album              |                  | Song                                                                                                    |                                                                                    |
| 43          | 01 4:00                    | 0 周东的猫                                                                                                    | 云間成向               | 云階成向             |                                                                                                    |                                                                                    |
| 44          | 01 4:11                    | 1 房东的猫                                                                                                    | 斑马斑马               | 斑马斑马             |                                                                                                    |                                                                                    |
| 45          | 01 2:14                    | 4 是你的旺仔a                                                                                                    | Hiboky - Exil      | Hiboky - Exil    |                                                                                                    |                                                                                    |
| 46          | 01 3:33                    | 3 朱漆泽                                                                                                    | <b>4</b>           | 等                |                                                                                                    |                                                                                    |
| 47          | 01 5:18                    | 3 李荣浩                                                                                                    | 小黄                 | 老街               |                                                                                                    |                                                                                    |
| 48          | 01 3:11                    | 1 柏松                                                                                                    | 听闻余生               | 世间美好与你环环相        | 即                                                                                                    |                                                                                    |
| 49          | 01 3:27                    | 7 毛不易                                                                                                    | 平凡的一天              | 像我这样的人           |                                                                                                    |                                                                                    |
| 50          | 01 3:41                    | 1 火羊續睡了                                                                                                    | 夏天的风               | 夏天的风             |                                                                                                    |                                                                                    |
| 51          | 01 3:54                    | 4 王sai涵_Hannah                                                                                                    | 勇气                 | 勇气               |                                                                                                    |                                                                                    |
| 52          | 01 2:48                    | 3 王俊凯/谢鼐锋/萧敬腾                                                                                                    | 我们的乐队 第7期          | 平凡之路 (Live)      |                                                                                                    |                                                                                    |
| 53          | 01 4:31                    | 1 王巨星                                                                                                    | 太阳 (完整版)           | 太阳               |                                                                                                    |                                                                                    |
| 54          | 01 1:46                    | 5 电音老傅                                                                                                    | 中文DJ大户人家           | 杨凯莉-让我做你的!       | 眼睛(莉哥原版)(电音老傅 remix)                                                                                                    |                                                                                    |
| 55          | 01 4:33                    | 3 痛仰乐队                                                                                                    | 不要停止我的音乐           | 再见杰克             |                                                                                                    |                                                                                    |
| 56          | 01 4:08                    | 3 程响                                                                                                    | 四季予你               | 四季予你             |                                                                                                    |                                                                                    |
| 57          | 01 4:50                    | 0 统一绿茶                                                                                                    | 余溫                 | 盛夏的果实            |                                                                                                    |                                                                                    |
|             | ~                          | art 997                                                                                                    | 201 - 50 Auto (See | and all also day |                                                                                                    |                                                                                    |

2.9 Install and open vitos manager, "HQPlayer NAA" Will be displayed in the audio source on the home page, indicating that Z1 Plus is playing songs from HQPlayer NAA.

|                                                                                                    | ▼4               |
|----------------------------------------------------------------------------------------------------|------------------|
| Z1-PLUS-U1                                                                                                    | 2                |
| Device Information                                                                                                    |                  |
| Firmware Version: VitOS-1.2.5311                                                                                                    |                  |
| Serial Number: U2243000012                                                                                                    |                  |
| Memory: 32GB                                                                                                    |                  |
| IP Address: 192.168.50.94                                                                                                    |                  |
| MAC Address: 00:E0:4C:68:00:58                                                                                                    |                  |
| System running: 6 day(s), 20 hour(                                                                                                    | s), 54 minute(s) |
| USB DAC:<br>Combo384 Amanero                                                                                                    | Details          |
| USB DAC:<br>Combo384 Amanero<br>Audio Source:<br>HQPlayer NAA                                                                                                    | Details          |
| USB DAC:<br>Combo384 Amanero<br>Audio Source:<br>HQPlayer NAA<br>Storage Ø                                                                                               | Details          |
| USB DAC:<br>Combo384 Amanero<br>Audio Source:<br>HQPlayer NAA<br>Storage 2<br>System Partition (128GB):                                                                  | Details<br>O     |
| USB DAC:<br>Combo384 Amanero<br>Audio Source:<br>HQPlayer NAA<br>Storage<br>System Partition (1286B):<br>106.4GB available<br>Data Partition (2 87B):                    | Details<br>O     |
| USB DAC:<br>Combo384 Amanero<br>Audio Source:<br>HQPlayer NAA<br>Storage<br>System Partition (128GB):<br>106.4GB available<br>Data Partition (3.9TB):<br>3.1TB available | Details<br>O     |
| USB DAC:<br>Combo384 Amanero<br>Audio Source:<br>HQPlayer NAA<br>Storage<br>System Partition (128GB):<br>106.4GB available<br>(4TB)<br>3.1TB available                   | Details          |

2.10 Click the button marked above. When the background color of the button is dark gray (as shown in the figure below), it means that the hqpdcontrol app on the mobile phone can control the playback of hqplayer. (note: If you do not use the mobile app to play, you can ignore this step)

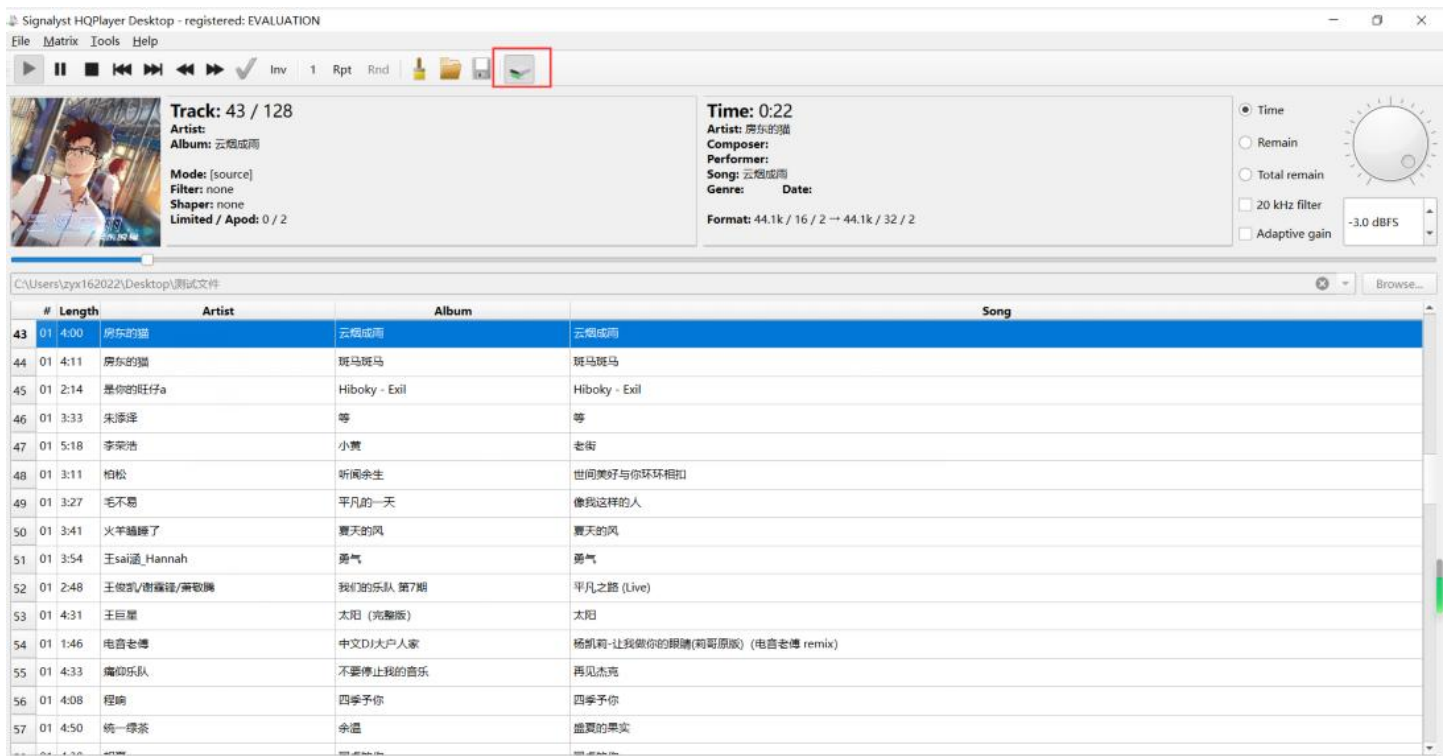

## Reference:

## Diagram of the connection of HQPlayer NAA and Z1 Plus

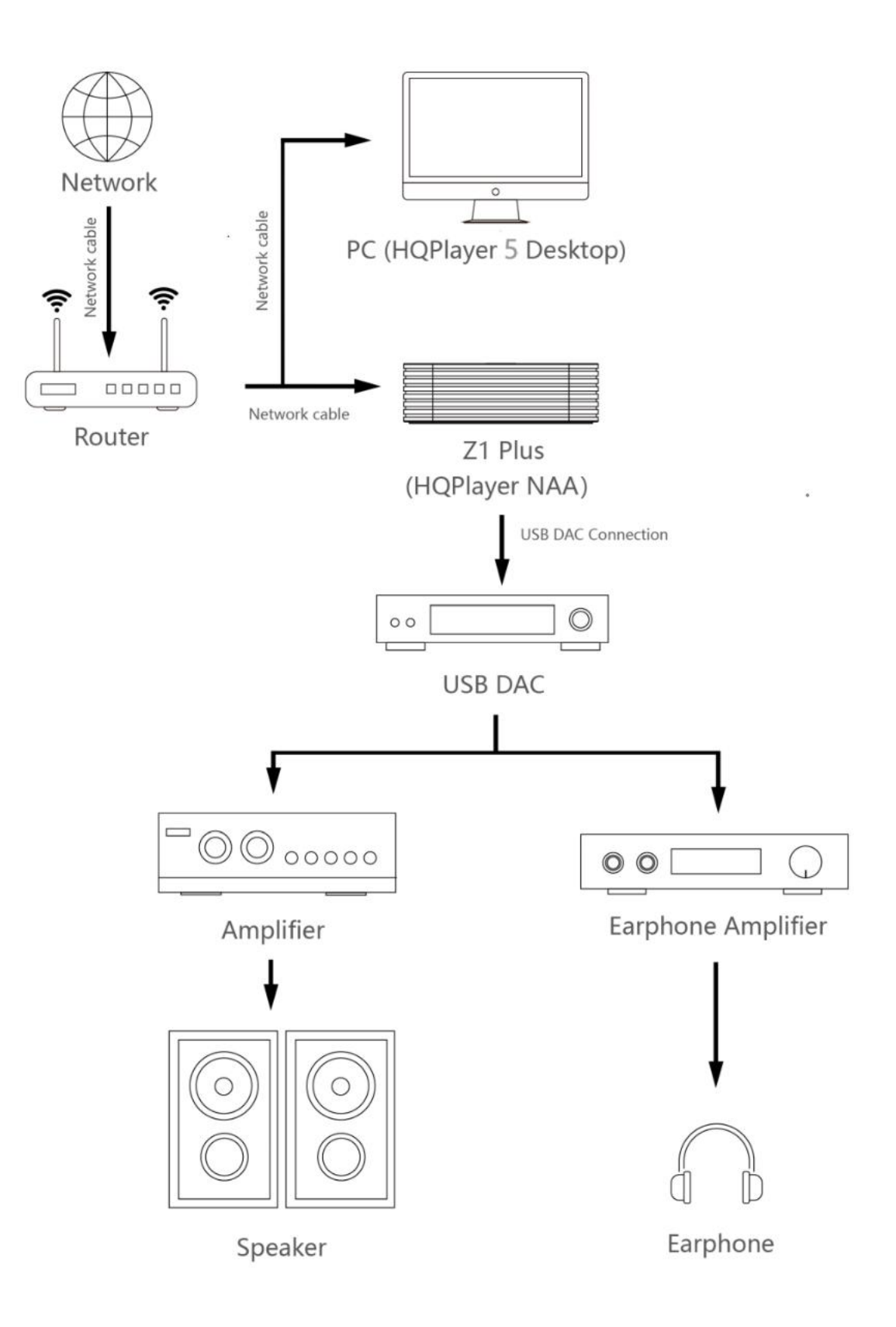